# **Energy Force and Agvance Daily Clear Processes**

Last Modified on 05/28/2025 7:35 am CDT

The *Daily Clear Menu* contains modules necessary to transfer sales and tank files to Agvance Energy. Each time Daily Clear processes are performed, files are exported to the *CTLS93\DD85\Interface* folder located on the server.

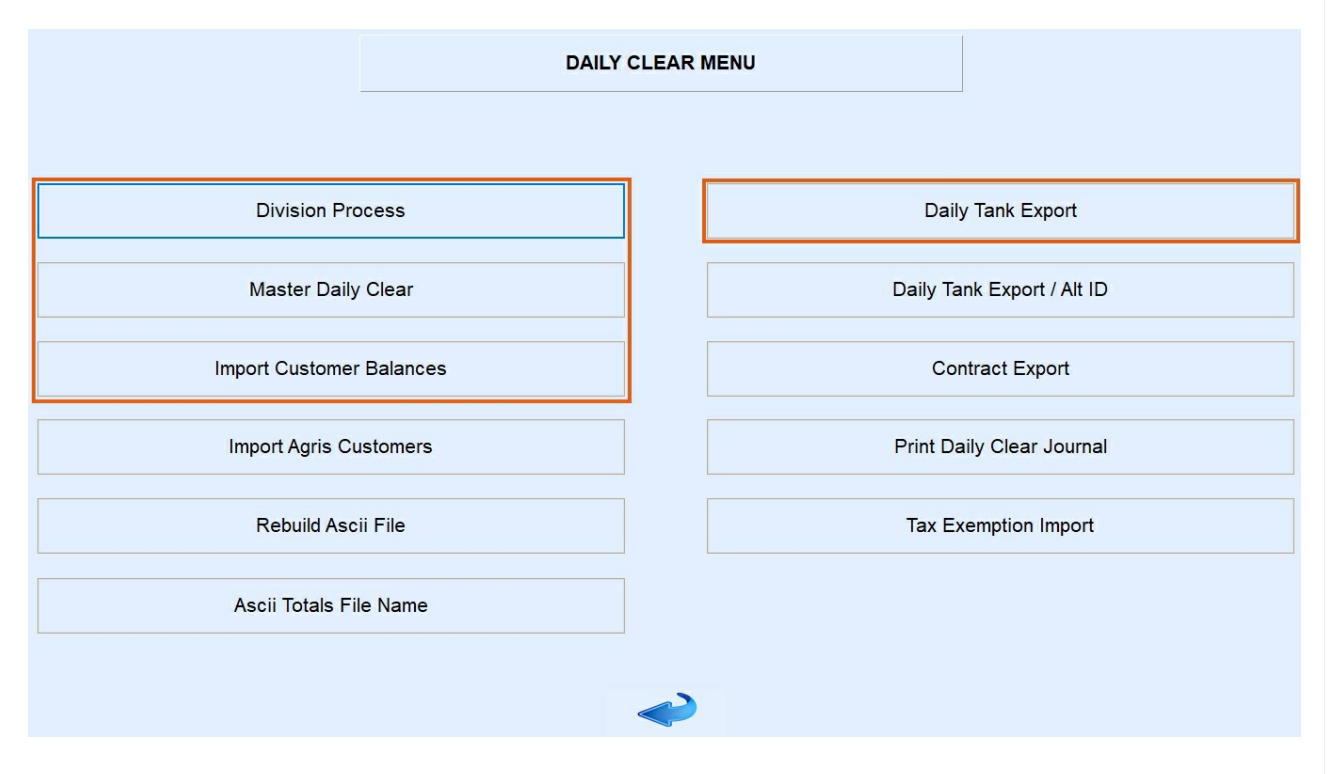

Once files are exported to the *Interface* folder, they are ready to be imported into Agvance Energy. Below is an example of the files that are exported during this process.

This PC > EnergyForceProgramFiles (D:) > CTLS93 > DD85 > \_\_\_\_ > interface

|    | Name                            | Date modified    | Туре              | Size |
|----|---------------------------------|------------------|-------------------|------|
|    | PM02024040937614.DAT            | 04/09/2024 10:26 | DAT File          | 5 KB |
| *  | KCSPM02024040937614             | 04/09/2024 10:28 | Microsoft Excel C | 1 KB |
| *  | InventoryTransfer20240409103137 | 04/09/2024 10:31 | Text Document     | 0 KB |
| *  | SplitExp20240409103229          | 04/09/2024 10:32 | Text Document     | 2 KB |
| e. | SplitExp20240409103342          | 04/09/2024 10:33 | Text Document     | 2 KB |
|    | TankExp20240409103229           | 04/09/2024 10:32 | Text Document     | 1 KB |
|    | TankExp20240409103342           | 04/09/2024 10:33 | Text Document     | 1 KB |

## 1. Division Process

The Division process stores Sales Journals in a temporary holding file until the Master Daily Clear program is processed. It is important to verify Energy Force users are not actively utilizing the *Posting Menu* modules (Sales, Payments, Voids) during this time. If the system detects an open Sales Journal during the Division process, an error message will display to indicate the journal number and User ID. Advise exiting or select **OK** to proceed without the journal.

| Warning | ×                                                                                                    | c                 | ipboard F |      |         |      | Font  |
|---------|----------------------------------------------------------------------------------------------------|-------------------|-----------|------|---------|------|-------|
|         | An open journal has been detected. See report saved here:<br>D:\CTLS93\DD85\Heritage\interface\OpenJournal_DIV36_2023 | A                 | 11        | ٣    | :       | ×    | ~     |
| _       | 0818_150840.csv.                                                                                                    |                   | A         |      | в       |      | С     |
|         | Click OK to process without these journals or click Cancel to                                                         | 1 OPEN JOURNAL RE |           |      |         | PORT |       |
|         | stop.                                                                                                    | 2                 |           |      |         |      |       |
|         |                                                                                                    | 3                 |           |      |         |      |       |
|         | OK Cancel                                                                                                    | 4                 | Division  | Post | ting Jo | Use  | er ID |
|         |                                                                                                    | 5                 | 36        |      | 8       | sfla |       |

- 1. From the main menu, select **Posting Menu**.
- 2. Choose Daily Clear Menu.
- 3. Select Division Process. Enter the posting Division to process and press Tab. Select Process.

|                          | DAILY CLEAR MENU    |                            |
|--------------------------|---------------------|----------------------------|
|                          |                     |                            |
| Division Process         |                     | Daily Tank Export          |
|                          | Descuse Daily Class | 1                          |
| Master Daily Clear       | Process Daily Class | Daily Tank Export / Alt ID |
|                          | Division            |                            |
| Import Customer Balances |                     | Contract Export            |
|                          | Process Concel      |                            |
| Import Agris Customers   |                     | Print Daily Clear Journal  |
|                          |                     |                            |
| Rebuild Ascii File       |                     | Tax Exemption Import       |
|                          |                     |                            |
| Ascii Totals File Name   |                     |                            |
|                          |                     |                            |
|                          |                     |                            |
|                          | <b>~</b>            |                            |
|                          |                     |                            |

- 4. Verify the information appears accurately (no duplicates, no out of balance issues indicated by a *Warning* message) and Journal Dollars vs. History Dollars are in balance.
  - If an error is present, run the Discrepancy report and contact Support for assistance.
- 5. Select the green Checkmark.

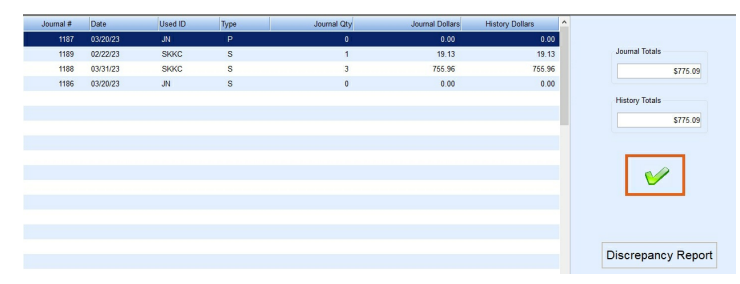

6. Enter the next posting *Division* to be processed (if applicable) and press **Tab**. Repeat Steps 3 & 4 until all Divisions have been processed.

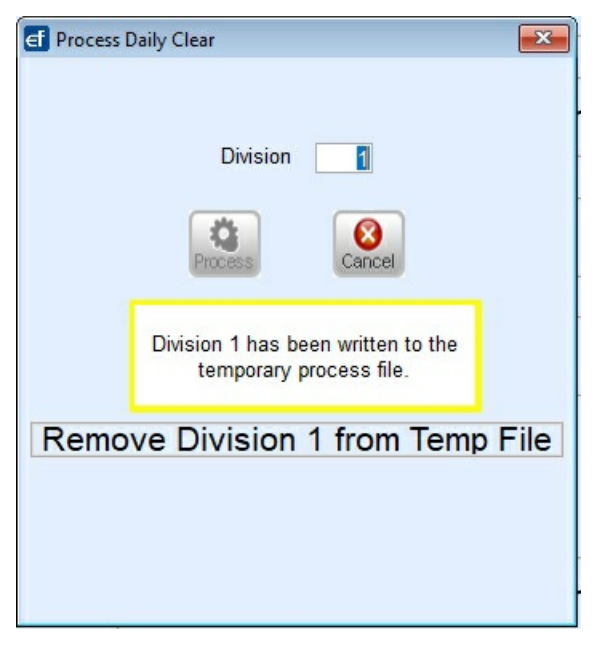

7. Select Cancel when finished.

To continue select the 2. Master Clear tab above.

### 2. Master Clear

The Master Clear process references the Sales Journals in the temporary holding file from Step 1 and generates one complete sales file. This sales file is referred to as a PM.DAT file.

Use the following directions to complete the Daily Clear Process:

#### 1. Select Master Daily Clear.

| DAILY CLEAR MENU   |                                                                             |  |  |  |  |  |
|--------------------|-----------------------------------------------------------------------------|--|--|--|--|--|
|                    |                                                                             |  |  |  |  |  |
| ocess Master Clear | Daily Tank Export                                                           |  |  |  |  |  |
|                    | Daily Tank Export / Alt ID                                                  |  |  |  |  |  |
|                    | Contract Export                                                             |  |  |  |  |  |
| Process            | Print Daily Clear Journal                                                   |  |  |  |  |  |
|                    | Tax Exemption Import                                                        |  |  |  |  |  |
|                    |                                                                             |  |  |  |  |  |
|                    |                                                                             |  |  |  |  |  |
|                    | cess Master Clear<br>Division ( 0 for All )<br>Process<br>Process<br>Concol |  |  |  |  |  |

- 2. The screen will display to process with *Division* as 0 for all. This value can be modified to process one posting Division at a time if desired.
  - Entering one Division at a time will result in multiple daily clear files to import into Agvance Energy.
  - If *O* for All is chosen, select the **green check** to clear All Divisions at once.

| MASTER CLEAR | You have selected to clear all divisions at once.<br>Do you wish to proceed? |
|--------------|------------------------------------------------------------------------------|
|              |                                                                              |

3. Verify *Journal* and *History Totals* are in balance and select **Process Master Clear**. If an error message is present, contact Support for assistance.

| Division | Journal# | Date     | User ID | Туре | Journal Qty | Journal Dollars | ^   |                      |
|----------|----------|----------|---------|------|-------------|-----------------|-----|----------------------|
| 1        | 1187     | 03/20/23 | JN      | Р    | 0           | 0.00            |     |                      |
| 1        | 1189     | 02/22/23 | SKKC    | S    | 1           | 19.13           |     | Journal Totals       |
| 1        | 1188     | 03/31/23 | SKKC    | S    | 3           | 755.96          |     | \$775.09             |
| 1        | 1186     | 03/20/23 | JN      | S    | 0           | 0.00            |     |                      |
|          |          |          |         |      |             |                 |     | History Totals       |
|          |          |          |         |      |             |                 | - 1 | \$775.09             |
|          |          |          |         |      |             |                 |     |                      |
|          |          |          |         |      |             |                 |     |                      |
|          |          |          |         |      |             |                 |     | Process Master Clear |
|          |          |          |         |      |             |                 |     |                      |
|          |          |          |         |      |             |                 |     |                      |
|          |          |          |         |      |             |                 |     |                      |
|          |          |          |         |      |             |                 |     |                      |
|          |          |          |         |      |             |                 |     |                      |
|          |          |          |         |      |             |                 |     |                      |
|          |          |          |         |      |             |                 |     |                      |
|          |          |          |         |      |             |                 |     |                      |
|          |          |          |         |      |             |                 |     |                      |
|          |          |          |         |      |             |                 |     |                      |
|          |          |          |         |      |             |                 |     |                      |
|          |          |          |         |      |             |                 |     |                      |
|          |          |          |         |      |             |                 |     |                      |
|          |          |          |         |      |             |                 | Y   |                      |

4. The *Process Date* will auto-populate. Leave the file type as *DAT* and select **Process**.

| Proce | ss Date 04/0 | 9/24 |
|-------|--------------|------|
|       | File Type    |      |
|       | ●1 DAT       |      |
| - [   | O2 Excel     |      |
|       | Process      |      |

5. The Master Clear Report option will display. Select to send the report to Excel or Video and choose Print.

- Selecting Excel gives the ability to refer to this report, stored in the Daily Clear Interface folder.
- Video does not give the ability to view the report once it has been closed.

| 🛃 Master Clear Report |              |
|-----------------------|--------------|
| ●Excel<br>○Video      | Print Cancel |

- 6. Choose the appropriate printer and select **Print**.
- 7. The system will process and display a Daily Clear report (leave open). Minimize the report and press **Esc** on the keyboard to return to the *Daily Clear Menu*.

| 18/23 14: | 15        |             | Ma            | gic Software<br>laster Clea | r Summary         |                 | Page |  |
|-----------|-----------|-------------|---------------|-----------------------------|-------------------|-----------------|------|--|
|           |           |             | File Location | %DD85%interfa               | ce\PM36081846.DAT |                 |      |  |
| Division  | Journal # | Date        | User ID       | Туре                        | Journal Qty       | Journal Dollars |      |  |
| Туре      | S         |             |               |                             |                   |                 |      |  |
| 36        | 2         | 08/17/23    | SJF           | S                           | 0                 | 0.00            |      |  |
| 36        | 3         | 08/17/23    | SJF           | S                           | 0                 | 0.00            |      |  |
| 36        | 4         | 08/17/23    | S             | S                           | 0                 | 0.00            |      |  |
| 36        | 5         | 08/17/23    | F             | S                           | 1                 | 390.17          |      |  |
|           |           |             |               |                             | _                 | 390.17          |      |  |
|           |           | History Tot | als           | 390.17                      | Journal Totals    | 390.17          |      |  |

To continue select the 3. Daily Tank Export tab above.

## 3. Daily Tank Export

- 1. Select **Daily Tank Export** directly under the **Master Daily Clear** button. This will export the Tank and Split Tank file.
- 2. Select No when prompted to only export new Tanks.

|                          | DAILY CLEAR                                                              | MENU                                                       |                            |
|--------------------------|--------------------------------------------------------------------------|------------------------------------------------------------|----------------------------|
| Division Process         |                                                                          |                                                            | Daily Tank Export          |
| Master Daily Clear       |                                                                          |                                                            | Daily Tank Export / Alt ID |
| Import Customer Balances | Export All?                                                              | ×                                                          | Contract Export            |
| Import Agris Customers   | Selecting 'Yes' will export all tanks<br>only those tanks modified since | rs, selecting 'No' will export<br>the last export was ran. | Print Daily Clear Journal  |
| Rebuild Ascii File       |                                                                          | Yes No                                                     | Tax Exemption Import       |
| Ascii Totals File Name   |                                                                          |                                                            |                            |
|                          | ~                                                                        |                                                            |                            |

- Yes will export ALL tanks.
- The program will process and close automatically

Once the Daily Clearing processes have been completed in Energy Force, Tanks and Sales will need to be imported into Agvance Energy.

To continue select the 4. Daily Tank Import tab above.

### 4. Daily Tank Import

Tanks and Splits should be imported prior to importing the Daily Clear Sales file. Agvance Energy must recognize that the Customer has a tank to import an Invoice against it.

1. In Agvance Energy, navigate to *Transfers / Import / Energy Force / Daily Tank*.

| Transfers Setup | Utilities PinPoint | Help        |
|-----------------|--------------------|-------------|
| Import 🕨        | Mobile Energy      | 2           |
| Export +        | Fuelware           | Ø           |
|                 | Energy-Force       | Daily Clear |
|                 | EZ Count           | Daily Tank  |

2. The Import Energy-Force Tanks window displays with import paths.

| Import Energy-Force Tanks                                             |  |
|-----------------------------------------------------------------------|--|
| Archive Location D:\AgvanceData\EnergyForce\Archive\                  |  |
| Import File D:\CTLS93\DD85\Interface\TankExp2023080908534             |  |
| Import Tank Split File D:\CTLS93\DD85\Interface\TankSplit202308090853 |  |
| <alternate cust="" id=""></alternate>                                 |  |

- Archive Location Once the file has been imported, Agvance will move the file from the Energy Force *Interface* folder to an *Archive* folder.
- Import File This is the path where the current Tank file can be found (Energy ForceInterface folder).
- Import Tank Split File This is the path where the current Split file can be found (Energy ForceInterface folder).
- Alternate Cust ID If utilizing an alternate Customer ID, double-click in this field to select the appropriate code.

**Note:** This code is typically named *EF Alt ID* but may vary depending on Agvance Company Preferences setup.

- 3. Select Import. The program will process and a message will appear to indicate when finished.
  - Agvance Energy will display a list of Tanks imported.
  - If an error occurs during import, an error report will display and the file will not import until the errors have been corrected.

To continue select the 5. Import Daily Clear tab above.

# 5. Import Daily Clear

Importing the Daily Clear file will process Invoices, Voids, and Payments made against the Customer account. A report will be generated to indicate the journals and sales that are imported.

1. Once tanks have been imported, and with Agvance Energy still open, go to *Transfers / Import / Energy Force / Daily Clear*.

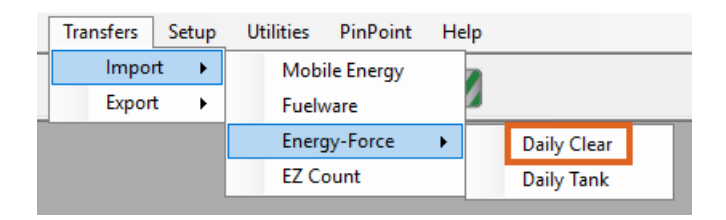

2. Indicate the Archive Location. This location will auto-save after the initial setting.

| Import Energy-F                 | orce                                 | Х      |
|---------------------------------|--------------------------------------|--------|
| Archive Location<br>D:\Archive\ | on                                   |        |
| Import File<br>D:\CTLS93\DD     | 85\Archive\Interface\PM71080920.D    |        |
| Display Impor                   | rt Log 🔲 Ignore booking product mate | sh     |
| Prepay Tax                      | Use prepaid sales tax product setup  | $\sim$ |
|                                 | Import Cancel                        |        |

- Select the file to import. This file will be in the Energy Force Interface folder. The location will auto-save after entering the initial location. However, it will still be necessary to select the Search button and choose the correct PM file to be imported.
- 4. Verify Display Import Log and Ignore Booking Product Match is selected and choose Import.
- 5. The import process will begin and a message will display once completed.
- A report will be displayed to indicate the Invoices and dollars imported. Compare this report to the Daily Clear report from Energy Force to ensure all sales imported without issue.

**Note:** A transaction that is made and voided in the same import will display the original transaction as a positive number and *S* type, and the void will display a negative number and a *V* transaction type.

| Energy-Ford<br>1:\<br>08/21/2023 (<br>User: D<br>Location: 03 | e Import Log<br>PM00<br>04:30:47 PM | 081565.DAT              |                      |            |                                                                                                    |            |             |        |        |
|---------------------------------------------------------------|-------------------------------------|-------------------------|----------------------|------------|----------------------------------------------------------------------------------------------------|------------|-------------|--------|--------|
| Location ID: 03                                               | 16                                  |                         |                      |            |                                                                                                    |            |             |        |        |
| Energy-Force                                                  | Agyance                             | Agyance                 | Agvance Agvance      | Agyance    | Customer                                                                                                    |            |             | Voided | Budget |
| Doc #                                                         | Document #                          | Document Date           | Amount Invoice Terms | Due Date   | ID Name                                                                                                    | Tank SN    | Driver #    | YN     | YN     |
| 72<br>48                                                      | 36014845                            | 05/01/2023              | 4,541.00 R           | 09/25/2023 |                                                                                                    | RRN 215    | 36          |        |        |
| Sales Jou                                                     | mal Number 5                        | ,                       |                      |            |                                                                                                    |            |             |        |        |
| Energy-Force                                                  | Aquance                             | Aquance                 | Aquance Aquance      | Anvance    | Customer                                                                                                    |            |             | Voided | Budget |
| Doc #                                                         | Document#                           | Document Date           | Amount Invoice Terms | Due Date   | ID/Name                                                                                                    | Tank SN    | Driver #    | YN     | YN     |
| 36014665<br>52                                                | 36014844                            | 08/14/2023              | 2,640.26 R           | 09/25/2023 |                                                                                                    | RRN 157    | 36          |        |        |
| 360147355<br>52                                               | NA                                  |                         | -1,526.38            |            |                                                                                                    | NA         | 36          | х      |        |
| 52                                                            | NA                                  |                         | 4,389.34             |            |                                                                                                    | NA         | 36          | х      |        |
| 52                                                            | NA                                  |                         | -2,074.94            |            | ALC: NOTE: NOTE: N | NIA        | 36          | х      |        |
| 77<br>52                                                      | NA                                  |                         | -15.00               |            |                                                                                                    | NA         | 36          | ×      |        |
| 78<br>52                                                      | 36014843                            | 08/14/2023              | 326.03 R             | 09/25/2023 | Contraction of the                                                                                                    | RRN282     | 36          |        |        |
|                                                               | То                                  | tal For Sales Journal N | lumber: 62 -6,0      | 39.37 T    | otal Line Item Count: 7                                                                                                    | Sales Jour | nal Type: S |        |        |

- If the report is out of balance, it is more than likely Invoices have been voided in the file that was imported.
  - Void invoices are doubled in the overall report total. Take the report total and subtract/add voided values one time.
- 7. If Agvance Energy is unable to import the file, an error message and a rejection report will display. Correct the items, then issue and import again as necessary.

To continue select the 6. Export Customers and Contracts tab above.

# 6. Export Customers and Contracts

Customers and Contracts need to be exported from Agvance and imported into Energy Force daily. The customer file provides a listing of all Customers who have been classified as an Energy Force Customer along with their A/R balances.

#### **Customer Export**

Use the following directions to complete the Customer Export process:

1. In Agvance Energy, navigate to Transfers / Export / Energy Force.

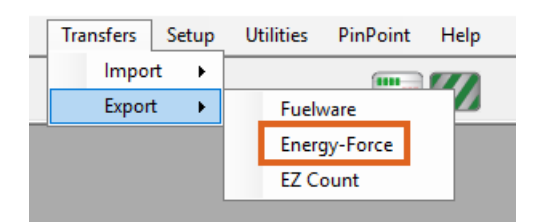

2. Indicate the Export Path.

| Export Energy-Force                                 | ×                        |
|-----------------------------------------------------|--------------------------|
| Export Path<br>D:\CTLS93\DD85\Interface\            |                          |
| Customers                                           | Contracts                |
| Filename                                            | Filename                 |
| customer.txt                                        | Contracts.txt            |
| <classification></classification>                   |                          |
| EF Customers                                        |                          |
| Export ONLY custs in selected classification        | Re-Export Contract       |
| <alternate cust="" id=""><br/>EF Alt ID</alternate> | Budget Billing Type Code |
| Switch IDs in File                                  | Export Cancel            |

- For Customers, the Export Path will be the Interface folder
- For Contracts, the Export Path will be in the Contracts folder.
- 3. Select the Customers option and make sure Contracts is unchecked.
- 4. Enter customers.txt in the Filename field.
- 5. Double-click in the Classification field and select the Customer Classification.
- 6. Check the box for Export ONLY custs in selected classification.
- 7. If utilizing a Customer ID other than Cust ID in Agvance, select the appropriate Alternate Cust ID Attribute. If using Alternate Cust ID, check Switch IDs in File.
- 8. Select Export. A message will display when the file has finished exporting.

Note: See the Import Customer File section to import this file into Energy Force.

### Contract Export

Use the following directions to complete the Export Contracts process:

If new Contracts/Bookings have been entered in Agvance, they will need to be exported to Energy Force. It is recommended to run this process at the end of each day to ensure all new Contracts will be in Energy Force for drivers the next day.

It is important to note that Contracts are only exported from Agvance ONE time. While there are methods to re-export, it is not without difficulties.

1. With the *Energy Force Export* window still open, indicate the *Export Path*. For Contracts, the *Export Path* will be in the *Contracts* folder.

| xport Energy-Force X                         |                          |  |  |  |
|----------------------------------------------|--------------------------|--|--|--|
| Export Path                                  |                          |  |  |  |
| D:\CTLS93\DD85\Contracts                     | s\                       |  |  |  |
| Customers                                    | Contracts                |  |  |  |
| Filename                                     | Filename                 |  |  |  |
| customers.txt                                | Contracts.txt            |  |  |  |
| <classification></classification>            |                          |  |  |  |
| Export ONLY custs in selected classification | Re-Export Contract       |  |  |  |
| <alternate cust="" id=""></alternate>        | Budget Billing Type Code |  |  |  |
| Switch IDs in File                           | Export Cancel            |  |  |  |

- 2. Select the Contracts option and make sure Customers is unchecked).
- 3. Input Contracts.txt as the Filename.
- 4. Input the *Budget Billing Type Code* (code utilized in Energy Force). This code will automatically default after the initial input.
- Select Export. The program will process and indicate when the file has been completed.
   Note: See the *Import Contract File* section to import this file into Energy Force.

To continue select the 7. Import Customers and Contracts tab above.

# 7. Import Customers and Contracts

The Customer file will automatically import into Energy Force each morning. Perform the following steps if new accounts in Agvance need imported based on an immediate need.

#### **Customer Import**

Use the following directions to complete the Customer Import process:

- 1. From the Energy Force main menu, select **Posting Menu**.
- 2. Select Daily Clear Menu.
- 3. Choose Import Customer Balances.

| DAILY                    | CLEAR MENU                 |
|--------------------------|----------------------------|
|                          |                            |
| Division Process         | Daily Tank Export          |
| Master Daily Clear       | Daily Tank Export / Alt ID |
| Import Customer Balances | Contract Export            |
| Import Agris Customers   | Print Daily Clear Journal  |
| Rebuild Ascii File       | Tax Exemption Import       |
| Ascii Totals File Name   |                            |
|                          | _                          |
|                          | <b>~</b>                   |

4. Enter Customers as the File Name and select Process.

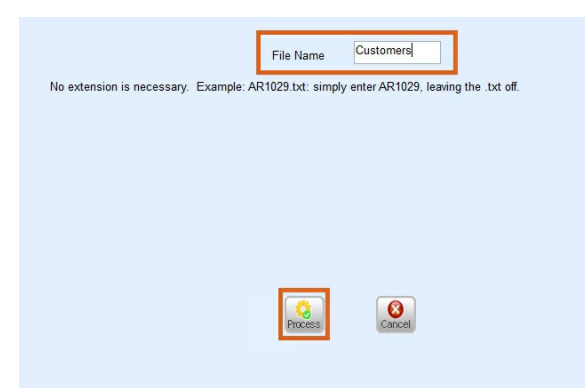

5. There will be indication that it is importing and it will return to its original display when finished. Select **Cancel** to return to the *Daily Clear Menu*.

#### **Contract Import**

Use the following directions to complete the Contract Import process:

- 1. From the *Energy Force* main menu, select **Posting Menu**.
- 2. Select **Contract Import**. A new menu will be displayed.

|                              | POSTING MENU                 |                          |
|------------------------------|------------------------------|--------------------------|
| Degree Day Input             | Enter Sales                  | RFD Menu                 |
| Void Line Item               | Payments, Transfers, Refunds | AFD Menu                 |
| Daily Clear                  | Auto Payment Posting         | Card Stop Menu           |
| Mobile Device Posting        | Invoices by Journal          | Tickets not yet invoiced |
| Recurring Billing Menu       | Process Invoices             | Contract Import          |
| Inquiry History Ticket#      | Payment Journal Report       |                          |
| Balance / Budget Payment Run | AR Deposit Export            |                          |

- 3. Choose Contract Import.
- 4. Select the Contract file (*Contracts.txt*).

| Import Contracts Menu          |                                   |
|--------------------------------|-----------------------------------|
| Agvance Contract Price Codes   |                                   |
| Bill Type XRef                 | Contract Import files             |
| Price Code XRef                | CONTRACTS.TXT                     |
| Contract Import                |                                   |
| Contract Import Upd Gins To Be |                                   |
| ~                              | Attach to Tank M Select File Exit |

- 5. Check Attach to Tank.
- 6. Choose Select File. The program will import the Contract file.
  - A report will be displayed upon completion to indicate the Contracts that imported successfully or Contracts that were rejected based on a specific reason.
  - Rejected Contracts will have to be hand keyed into Energy Force.
  - If there is an error with the original Contract in Agvance, such as an incorrect date or missing control code, be sure to return to Agvance and fix the contract in Agvance as well.